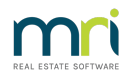

## Print a Miscellaneous Owner Invoice or Submeter Invoice

The article will assist you to print or reprint an Owner Invoice.

There are 2 methods, through either the Levy Icon or through Levy Journal.

Please read through the instructions before commencing any steps, to ensure this instruction will resolve your query.

Note - if you enter details in the tariff line in submetering, a reprint of the submeter invoice will not include this line.

## Levy Icon

**This method will reprint and/or email for all Lots.** From Version 14 and above, you can select to 'print and email' to all Lots by default method, or to only email to Lot who have email as default, or to Print all Lots invoices - refer Step 5 below.

1. Click on the Levy Icon in your toolbar

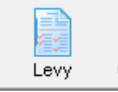

2. Select Issue Invoices or Issue Submetered Invoices, which ever is relevant

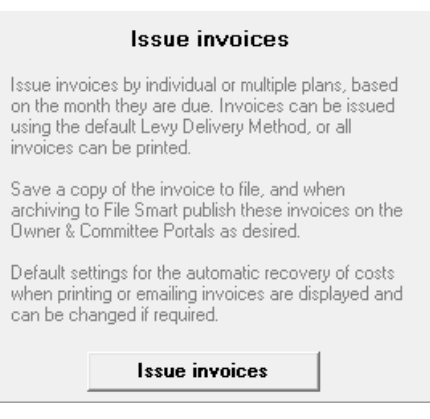

3. Enter Plan. Select month that relates to the date of the invoice on the Owners Ledger.

4. Untick Charge fee for invoice(s) if Owners Corporation is not to be charged, for example if the reprint of the invoice is due to actions of your agency. Untick 'save notices to file' if not required.

| Levy Notices                                           |                                                                                                    |                                                                                                    | - 0 -      |
|--------------------------------------------------------|----------------------------------------------------------------------------------------------------|----------------------------------------------------------------------------------------------------|------------|
| 📼 🤙                                                    |                                                                                                    |                                                                                                    | $\bigcirc$ |
| Issue invoices<br>One or multiple owners corporations? | Individual owners corporation Multiple owners corporations                                                                                                    | Enter other options and details<br>Issue Invoices for Espatialization                                                                                                    |            |
| Select owners corporation                              | 651 registered owners copration selected Active Bioups:<br>Enter Han No. of Street Name of Body Coporate Name<br>Status Ham 3333<br>Hydrogen Proc.<br>2) Votatis Street<br>FOTTS FOINT MSW 2011 | Print in unit order (° Print in contact order (°<br>Charge fees for involce(s) (°<br>Saver notices to tile (°<br>Delives Method<br>Use default method (° Print & Email<br>Email (°<br>Print all (° |            |

5. Read delivery method carefully. Some versions differ. **Read the text beside each option.** Selecting 'Print all' ignores default methods on the owners card. If an invoice will not print and you have selected the correct Plan and month, you will need to 'print all' or check the delivery method selected.

| Delivery Method— |                         |  |
|------------------|-------------------------|--|
| Use default meth | nod C                   |  |
| Email            | C                       |  |
| Print all        | . Ignore default method |  |

6. Click Finish, if you selected email, **the invoices will email now.** If you selected to print, a preview of the invoice will show on screen.

| reckend                                                                 | MISCELLANEOUS   | NVOICE                                                                                             |                        |
|-------------------------------------------------------------------------|-----------------|----------------------------------------------------------------------------------------------------|------------------------|
|                                                                         | Tax Invoice     |                                                                                                    |                        |
|                                                                         |                 | Issued 24/09/2021 on behalf of:                                                                    |                        |
|                                                                         |                 | The Owners Corporation of SP 3333                                                                  | 3                      |
| Mr Donald Duck<br>Mickey's Mansior<br>1 Calisota Street<br>Duckburg NSW | 2099            | Hordern Place<br>23 Victoria Street<br>POTTS POINT NSW 2011<br>for<br>Lot 4. Unit 4<br>Donald Duck |                        |
| Lot 4: key and swipte card is                                           | sued            | <b>GST</b><br>14.09                                                                                | <b>Total</b><br>155.00 |
| Chec                                                                    | Amount Payable: | \$14.09<br>s Corporation of SP 3335                                                                | \$155.00               |

7. From here you can select the printer button to print, or the envelope to email. If you wish you are able to select the PDF button to save as a PDF to your desktop for emailing or printing later.

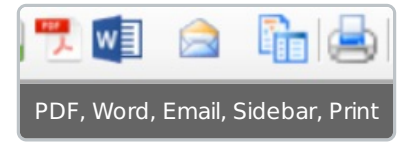

8. Click the Exit button to close the preview.

## Levy Journal

This method allows you to reprint an invoice for one owner only at a time. You may need to scan the printed invoice to email to the Lot Owner if you want to email.

1. Go to Accounting > Adjustment > Levy Journal

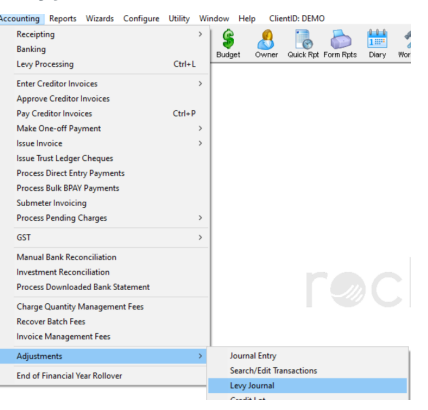

2. Enter Lot Owners Lot and Plan, or Name and click enter

| -Select Lot/Owner- |                     |                  |  |
|--------------------|---------------------|------------------|--|
| ⊖ Unit/Plan ⊙ L    | ot/Plan C Address C | Name 🔿 Lot Ref 🗌 |  |
| Lot No. Plan       | No.                 |                  |  |
| 2 444              | 4                   |                  |  |

3. Locate the invoice to be reprinted and highlight it. You may need to scroll down the page if the list of levies and invoices is long.

| Selected Let 2/Pan 4444 (ISST registered)     If Grappy Turkiti<br>Let No.     If Grappy Turkiti<br>Turkido Stars, ST<br>Extended Stars, ST<br>Extended Stars, ST<br>Ext | I 🗋 📝                                             | n 🔳 🚺                                          |                              |                                         |                                                               |               |                                          |            |               |                  |
|----------------------------------------------------------------------------------------------------|---------------------------------------------------|------------------------------------------------|------------------------------|-----------------------------------------|---------------------------------------------------------------|---------------|------------------------------------------|------------|---------------|------------------|
| Date Due     Levy Type     Admin Pad     Capital Works     Capital Works     Other Pad     Interest Field     Interest Field       01/07/2017     Standard     552:50     200.60     200.60     NIL     NIL     NIL     Tue       01/07/2017     Standard     552:50     200.60     200.60     NIL     NIL     NIL     Tue       01/07/2018     Standard     552:50     200.60     210.60     NIL     NIL     NIL     Tue       01/07/2018     Standard     548:65     548:65     210.60     210.60     NIL     NIL     NIL     Tue       01/07/2018     Standard     548:65     548:65     210.60     210.60     NIL     NIL     NIL     Tue       01/07/2018     Standard     548:65     548:65     210:60     210:60     NIL     NIL     NIL     Tue       01/07/2018     Standard     548:25     548:25     216:30     NIL     NIL     NIL     NIL     Tue       01/07/2019     Standard     582:35                                                                                                    | Selected: Lot 2 /<br>C Unit/Plan (*<br>Lot No. Pl | Plan 4444 (GST re<br>Lot/Plan ⊂ Addr<br>an No. | agistered)<br>ess () Name () | Lot Ref<br>2/Chang<br>Chandos<br>LEONAF | ony Tzatziki<br>dos Towers, 1<br>s Street, ST<br>RDS NSW 2065 | ∏ Sh<br>∏ Sh  | ow unpaid levies o<br>ow cancelled levie | nly<br>s   |               |                  |
| √11/1/2017     Standadt     522.50     522.50     200.60     201.60     NIL     NIL     NIL     True       √11/1/2017     Standadt     522.50     520.60     201.60     NIL     NIL     NIL     NIL     True       √11/1/2017     Standadt     548.65     546.65     210.60     210.60     NIL     NIL     NIL     True       √11/1/2017     Standadt     548.65     546.65     210.60     210.60     NIL     NIL     NIL     True       √11/1/2018     Standadt     548.65     546.65     210.60     210.60     NIL     NIL     NIL     True       √11/1/2018     Standadt     548.65     546.65     210.60     210.60     NIL     NIL     NIL     True       √11/1/2018     Standadt     548.65     546.65     210.60     210.60     NIL     NIL     NIL     NIL     True       √11/1/2018     Standadt     582.35     NIL     216.50     NIL     NIL     NIL     NIL     NIL <t< th=""><th>Date Due</th><th>Levy Type</th><th>Admin Debt</th><th>Admin Paid</th><th>Capital Works</th><th>Capital Works</th><th>Other Debt</th><th>Other Paid</th><th>Interest Paid</th><th>Interest Finalis</th></t<>                                                                                                    | Date Due                                          | Levy Type                                      | Admin Debt                   | Admin Paid                              | Capital Works                                                 | Capital Works | Other Debt                               | Other Paid | Interest Paid | Interest Finalis |
| OTI/IC/2017     Standad     S52.250     S22.59     200.60     200.60     NIL     NIL     NIL     True       OTI/IC/2018     Standad     548.65     540.65     210.60     210.60     NIL     NIL     NIL     NIL     True       OTI/IC/2018     Standad     548.65     540.65     210.60     210.60     NIL     NIL     NIL     True       OTI/IC/2018     Standad     548.65     540.65     210.60     210.60     NIL     NIL     NIL     True       OTI/IC/2018     Standad     548.65     548.65     210.60     210.60     NIL     NIL     NIL     True       OTI/IC/2018     Standad     548.65     548.65     210.60     210.60     NIL     NIL     NIL     True       OTI/IC/2018     Standad     552.55     NIL     216.30     NIL     NIL     NIL     NIL     NIL     NIL     NIL     NIL     NIL     NIL     NIL     NIL     NIL     NIL     NIL     NIL     NIL     <                                                                                                    | / 01/07/2017                                      | Standard                                       | 522.50                       | 522.50                                  | 200.60                                                        | 200.60        | NIL                                      | NIL        | NIL           | True             |
| OT 071/2018     Standard     548.65     548.65     210.60     210.60     NIL     NIL     NIL     True       01 071/2018     Standard     548.65     548.65     210.60     210.60     NIL     NIL     NIL     True       01 071/2018     Standard     548.65     548.65     210.60     210.60     NIL     NIL     NIL     True       01 071/2019     Standard     548.65     548.65     210.60     210.60     NIL     NIL     NIL     True       01 071/2019     Standard     582.35     582.35     216.50     NIL     NIL     NIL     NIL     True       01 071/0215     Standard     582.35     NIL     216.50     NIL     NIL     NIL     NIL     NIL     False     False     False     False     False     False     False     False     False     False     False     False     False     False     False     False     False     False     False     False     False     False     False                                                                                                    | / 01/10/2017                                      | Standard                                       | 522.50                       | 522.50                                  | 200.60                                                        | 200.60        | NIL                                      | NIL        | NIL           | True             |
| Of 17/07/2018     Standard     548.65     548.65     210.60     210.60     NiL     NiL     NiL     Toue       0/17/07/2018     Standard     548.65     548.65     210.60     210.60     NiL     NiL     NiL     Toue       0/17/07/2018     Standard     548.65     548.65     210.60     210.60     NiL     NiL     NiL     Toue       0/17/07/2018     Standard     548.65     548.65     210.60     210.60     NiL     NiL     NiL     Toue       0/17/07/2018     Standard     542.25     542.35     216.80     210.60     NiL     NiL     NiL     Toue       0/17/07/2019     Standard     582.25     NiL     216.90     NiL     NiL     NiL     False       0/17/07/2019     Standard     582.25     NiL     216.90     NiL     NiL     NiL     NiL     False       0/17/07/2019     Standard     582.25     NiL     216.90     NiL     NiL     NiL     NiL     NiL     NiL     NiL                                                                                                    | / 01/01/2018                                      | Standard                                       | 548.65                       | 548.65                                  | 210.60                                                        | 210.60        | NIL                                      | NIL        | NIL           | True             |
| Of 177/27018     Standard     548.65     548.65     210.60     210.60     NIL     NIL     NIL     True       01/07/2018     Standard     548.65     548.65     210.60     210.60     NIL     NIL     NIL     True       01/07/2019     Standard     562.35     562.35     216.90     216.80     NIL     NIL     NIL     True       01/07/2019     Standard     582.35     216.90     216.80     NIL     NIL     NIL     NIL     True       01/07/2019     Standard     582.25     NIL     216.80     NIL     NIL     NIL     NIL     False       01/07/2019     Standard     582.25     NIL     216.80     NIL     NIL     NIL     NIL     NIL     False       01/07/2019     Standard     582.25     NIL     216.80     NIL     NIL     NIL     NIL     NIL     NIL     NIL     NIL     NIL     NIL     NIL     NIL     NIL     NIL     NIL     NIL     NIL     NIL                                                                                                    | / 01/04/2018                                      | Standard                                       | 548.65                       | 548.65                                  | 210.60                                                        | 210.60        | NIL                                      | NIL        | NIL           | True             |
| (f) f1/1/2018     Standard     548.65     548.65     210.60     NIL     NIL     NIL     True       (f) f1/1/2018     Standard     582.25     582.25     582.35     216.80     210.60     NIL     NIL     NIL     NIL     True       (f) f1/1/2019     Standard     582.25     NIL     216.80     NIL     NIL     NIL     NIL     NIL     Fabre       (f) f1/1/2019     Standard     582.25     NIL     216.80     NIL     NIL     NIL     NIL     Fabre       (f) f1/1/2019     Standard     582.25     NIL     216.80     NIL     NIL     NIL     NIL     Fabre       (f) f1/1/2019     Standard     582.25     NIL     216.90     NIL     NIL     NIL     NIL     Fabre       (f) f1/1/2019     Standard     582.25     NIL     216.90     NIL     NIL     NIL     NIL     NIL     NIL     Fabre       (f) f1/1/2019     Standard     580.0     NIL     NIL     NIL     NIL <td< td=""><td>/ 01/07/2018</td><td>Standard</td><td>548.65</td><td>548.65</td><td>210.60</td><td>210.60</td><td>NIL</td><td>NIL</td><td>NIL</td><td>True</td></td<>                                                                                                    | / 01/07/2018                                      | Standard                                       | 548.65                       | 548.65                                  | 210.60                                                        | 210.60        | NIL                                      | NIL        | NIL           | True             |
| Ø1 01/1/2019     Standard     582.95     582.35     216.90     NIL     NIL     NIL     True       01 01/04/2019     Standard     582.95     NIL     216.90     NIL     NIL     NIL     NIL     False       01 01/04/2019     Standard     582.95     NIL     216.90     NIL     NIL     NIL     NIL     False       01 01/02/019     Standard     582.95     NIL     216.90     NIL     NIL     NIL     NIL     NIL     False       01 01/02/019     Standard     582.95     NIL     216.90     NIL     NIL     NIL     NIL     NIL     Standard     582.95     NIL     216.90     NIL     NIL     NIL     NIL     Standard     582.95     NIL     58.9     59.9     59.9     59.9     59.9     59.9     59.9     59.9     59.9     59.9     59.9     59.9     59.9     59.9     59.9     59.9     59.9     59.9     59.9     59.9     59.9     59.9     59.9     59.9     59.9<                                                                                                    | / 01/10/2018                                      | Standard                                       | 548.65                       | 548.65                                  | 210.60                                                        | 210.60        | NIL                                      | NIL        | NIL           | True             |
| 0,077/47019 Standard 582,255 NIL 216,50 NIL NIL NIL NIL Fabre<br>0777/72019 Standard 582,255 NIL 216,50 NIL NIL NIL NIL Fabre<br>0777/2019 Standard 582,255 NIL 216,50 NIL NIL NIL NIL NIL Fabre<br>0777/2017/2021 Overstronde 582,650 NIL NIL NIL NIL NIL NIL Team                                                                                                    | / 01/01/2019                                      | Standard                                       | 582.35                       | 582.35                                  | 216.90                                                        | 216.90        | NIL                                      | NIL        | NIL           | True             |
| 0.01/07/2019 Standard 582.95 NIL 216.90 NIL NIL NIL NIL II. Fake<br>0.01/10/2019 Standard 582.35 NIL 216.90 NIL NIL NIL NIL II. Fake<br>0.02/10/2021 Ownar knobe 6500 NIL NIL NIL NIL NIL NIL NIL NIL II.                                                                                                    | 01/04/2019                                        | Standard                                       | 582.35                       | NIL                                     | 216.90                                                        | NIL           | NIL                                      | NIL        | NIL           | False            |
| 07/10/2019 Standard 582.35 NIL 216.90 NIL NIL NIL NIL NIL False                                                                                                    | 01/07/2019                                        | Standard                                       | 582.35                       | NIL                                     | 216.90                                                        | NIL           | NIL                                      | NIL        | NIL           | False            |
| 02/01/2021 Owner Invoice 66.00 NIL NIL NIL NIL NIL NIL NIL True                                                                                                    | 01/10/2019                                        | Standard                                       | 582.35                       | NIL                                     | 216.90                                                        | NIL           | NIL                                      | NIL        | NIL           | False            |
|                                                                                                    | 02/01/2021                                        | Owner Invoice                                  | 66.00                        | NIL                                     | NIL                                                           | NIL           | NIL                                      | NIL        | NIL           | True             |
|                                                                                                    |                                                   |                                                |                              |                                         |                                                               |               |                                          |            |               |                  |

4. Click the Print button above the Lot and Plan number.

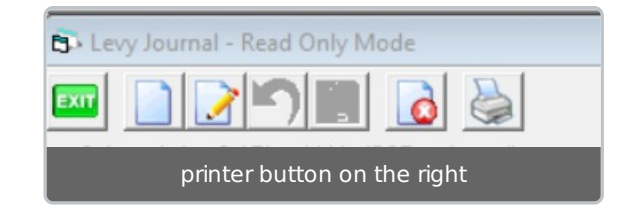

5. A preview shows. From here you can select the printer button to print, or the envelope to email. If you wish you are able to select the PDF button to save as a PDF to your desktop for emailing or printing later.

| reckend MISCELLANEOUS                                                                | INVOICE                                                                                                    |         |
|--------------------------------------------------------------------------------------|----------------------------------------------------------------------------------------------------|---------|
| Tax Invoic                                                                           | e                                                                                                    |         |
| Mr Gregory Tzatziki<br>Chandos Towers<br>2451 Chandos Street<br>ST LEONARDS NSW 2065 | Issued 02/07/2021 on behalf of<br>Reprinted 01/10/2021 on behalf of<br>The Owners Corporation of SP 4444<br>ABN 56003544107<br>Chandos Towers<br>1 Chandos Towers<br>1 Chandos Street<br>STLECNARDS INSW 2005<br>for<br>Lcl 2 Unt 2<br>GregoryTzatziki |         |
|                                                                                      | GST                                                                                                    | Total   |
| Lot 2: Swipe backdated                                                               | 6.00                                                                                                    | 66.00   |
| <b>Amount Payable:</b><br>Cheques should be made payable to Rockend Str              | \$6.00<br>sta Management - General Tisaf                                                                                                    | \$66.00 |
| 1 📆 🛃 🚖                                                                              |                                                                                                    |         |
| PDF, Word, Email,                                                                    | Sidebar, Print                                                                                                    |         |

XIT

6. Click the Exit button to close the screen.

23/11/2021 6:52 pm AEDT